To research How to secure. Parental Locks, monitoring.

## Windows: <u>https://www.laptopmag.com/articles/parental-controls-</u>

#### windows-10

https://protectyoungeyes.com/how-to-block-porn-on-any-device-for-free/

#### Toggle inappropriate content blocking off or on.

Add URLs for any websites you want to allow your child to always be able to access or always want to block.

#### Allow or don't allow kids to download mature apps

**Select the appropriate age ratings** for apps, games, and media from the Windows Store with the age dropdown box.

Turn on time limits.

Review your child's spending in the Store.

Add money to your child's Microsoft account.

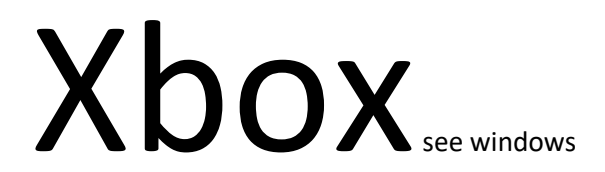

https://www.windowscentral.com/how-change-dns-your-xbox-one-potentially-improve-speed

## How to change Xbox One DNS to boost network speed and privacy

Whether you're looking to improve network connectivity or simply use the web with a bit of extra privacy, you can set up a custom DNS server on your Xbox One directly.

Jez Corden

24 Jun 2019

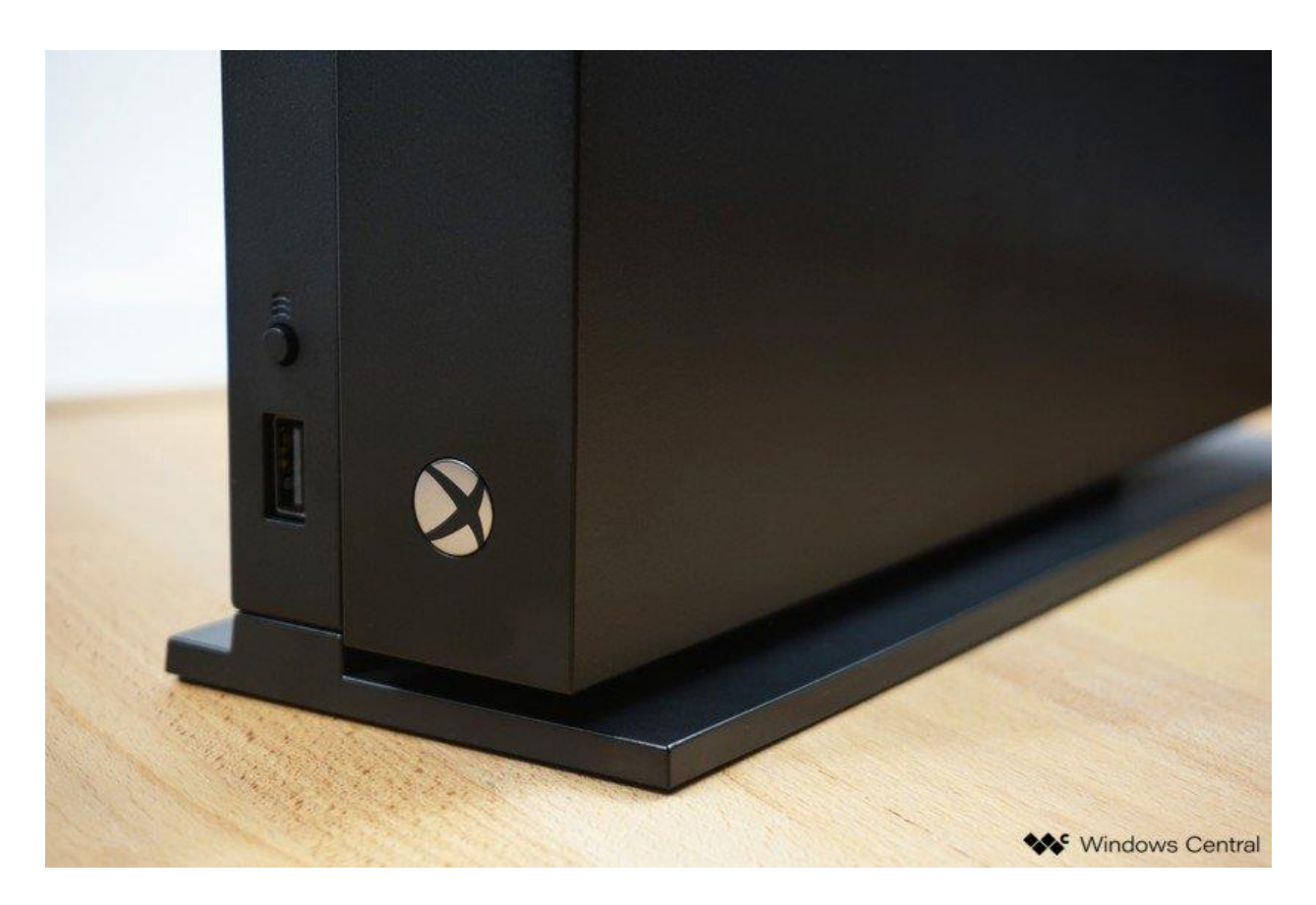

Recently, <u>Cloudflare announced</u> that it is providing a free domain name service (DNS) product that's meant to put speed and privacy first. Google and a few other providers offer DNS services that are typically speedier than your ISP when it comes to resolving where domains are located. However, using Google's DNS, particularly in an age when privacy is being gradually eroded, probably isn't the smartest idea if you don't want your web usage to be tracked. ISPs in some countries are also allowed to harvest your information to sell to third-parties for marketing and ad targeting.

Cloudflare claims its new 1.1.1.1 DNS service is not only the fastest free-to-use system, but the company also says it will never forward your information to third-parties.

## How to configure Xbox One DNS settings

Whether you want to use Cloudflare or another service, here's how to set the default DNS on your Xbox One and (potentially) speed up your multiplayer connectivity.

- 1. Open the guide by pressing the **Xbox button** on your controller.
- 2. Move right to the **System** tab.
- 3. Select Settings.

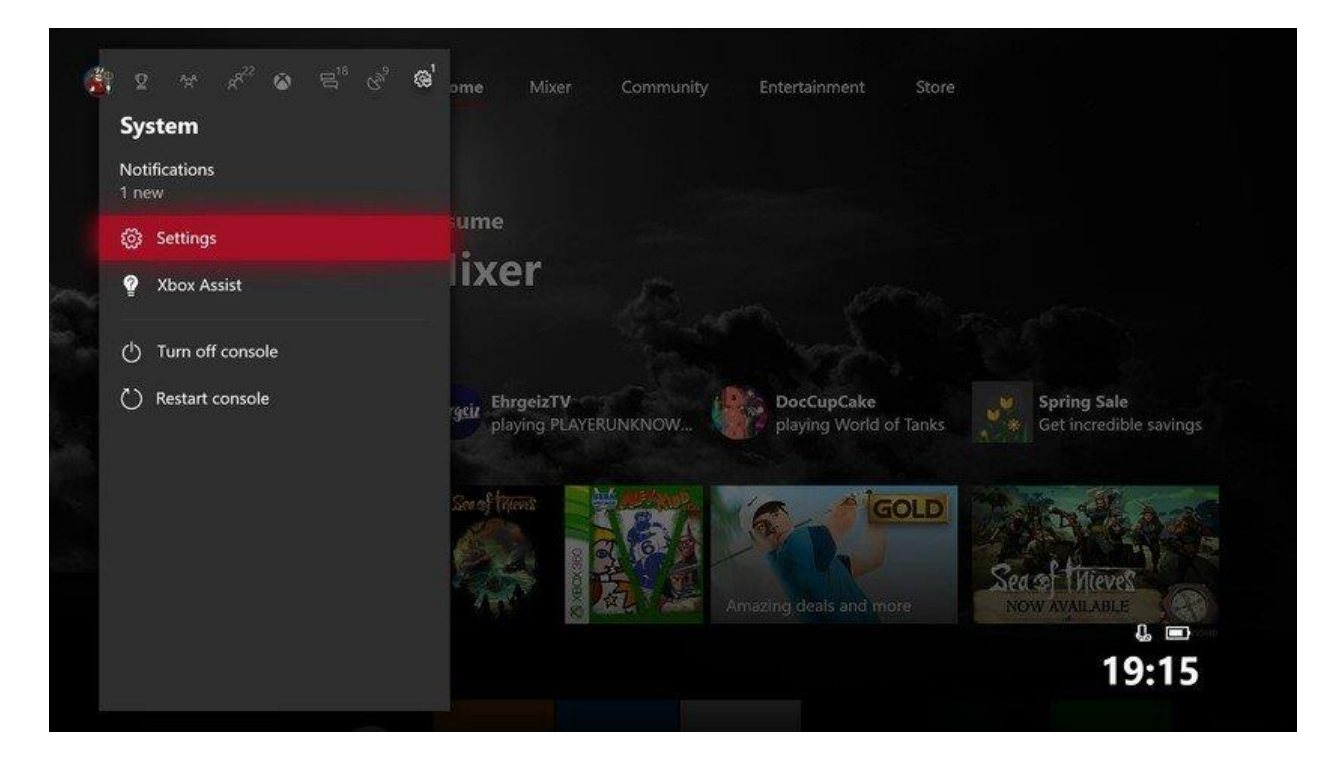

- 4. Move down to Network.
- 5. Select Network settings.
- 6. Select Advanced settings.

|                          | Wireless                  |                                                 |  |
|--------------------------|---------------------------|-------------------------------------------------|--|
| IP settings              | IPv4<br>IP address        |                                                 |  |
| DNS settings             | Gateway                   |                                                 |  |
| Alternate MAC address    | IPv6<br>IP address        |                                                 |  |
|                          | Gateway                   |                                                 |  |
| Alternate port selection | DNS                       | 1.1.1.1<br>1.0.0.1<br>fd00::3631:c4ff:fef4:79ff |  |
|                          | Wired MAC<br>Wireless MAC |                                                 |  |
|                          | Port                      |                                                 |  |

7. Make a note of your existing DNS servers on this screen, in case you need to re-enter them for some reason.

- 8. Select DNS settings.
- 9. Select Manual.
- 10. Enter your new DNS servers. (For Cloudfare, it's **1.1.1.1** as the primary, and **1.0.0.1** as the secondary.)

| Change<br>Primary IPv4 I | settings    |   |   |   |   |   |         |   |   |   |   |              |  |
|--------------------------|-------------|---|---|---|---|---|---------|---|---|---|---|--------------|--|
| þ                        | . 1         |   | 1 | 1 |   | 1 |         |   |   |   |   |              |  |
|                          |             |   |   |   |   |   |         |   |   |   |   |              |  |
|                          |             |   |   |   |   |   |         |   |   |   |   |              |  |
|                          |             |   |   |   |   |   |         |   |   |   |   |              |  |
|                          |             |   |   |   |   |   |         |   |   |   |   |              |  |
|                          | Symbols 🗊   |   | 2 | 3 | 4 |   | 6       | 7 | 8 | 9 |   | Backspace 🛞  |  |
|                          | B           | q | w | e |   |   | у       | u |   |   | р | œ            |  |
|                          | Cursor left | а |   | d |   | 9 | h       | j | k |   |   | Cursor right |  |
|                          | ŵ           |   | x |   |   | b |         | m |   |   |   |              |  |
|                          | Caps        |   |   |   |   |   | Space 🕜 |   |   |   |   | Enter        |  |

11. Once you have finished, press **B** to exit the menu, and the Xbox will check your connection to make sure everything is working correctly.

Now you should have speedier, more private DNS for accessing Xbox Live!

## How to Limit Online Gaming communication.

https://support.microsoft.com/en-us/help/4482922/xbox-one-online-safety-and-privacy-settings-for-parents-and-kids

1. Go to Xbox.com and sign in to your account (this must be an adult account).

Note

If you've forgotten your account email address or password, see the <u>Lost Account</u> <u>Solution</u> or the <u>Lost Password Solution</u>.

- 2. Select the gamertag for your child's account.
- 3. Select Xbox settings. If you don't see this option, select More links and then select Xbox settings.
- 4. Select **Privacy & online safety**.
- 5. Select either the **Xbox One/Windows 10 Online Safety** tab or the **Privacy** tab. Review the current settings and update any that you want to change.
- 6. Select **Save** before leaving or switching to another tab. If you don't save the changes before you move to the other tab, your changes won't be saved.
- 7. Have your child sign in and then sign out of their account to make sure the changes take effect.

# PS4

https://www.playstation.com/en-gb/get-help/help-library/my-account/parental-controls/ps4-parental-controls/

#### How to restrict access to Network Features

- 1. Go to [Settings] > [Parental Controls/Family Management] > [Family Management]. You may need to enter your account password.
- 2. Select the user you want to set restrictions for, then select [Applications/Devices/Network Features] under the Parental Controls section.
- 3. Under 'Network Features' you can choose whether to allow a child family member to communicate with other players on PSN or view content created by other players.

# Switch https://www.imore.com/how-set-parental-controls-

nintendo-switch

## How to Manually Enter DNS Settings

Applies to: Nintendo Switch, Nintendo Switch Family

In this article, you'll learn how to manually enter a Primary and Secondary DNS into the Internet settings of a Nintendo Switch console.

Important

- The following are public DNS provided by Google and are subject to Google's Terms of Service. If you prefer to not use this service, doing an Internet search for **public DNS** will provide you with several other options you can use.
- If you wish to use your own DNS servers, you may do so by entering in the DNS servers <u>found in</u> <u>your network settings</u>.

### **Complete these steps**

- 1. Select **Settings** from the HOME Menu of your Nintendo Switch console.
- 2. Select Internet, and then Internet Settings. Your Nintendo Switch will automatically search for nearby Wi-Fi signals.
- 3. Select your network from the list of networks located under Registered Networks.
- 4. Select Change Settings, then scroll down and select DNS Settings.
- 5. Select Manual.

| 5510                | NY STD          |      |
|---------------------|-----------------|------|
| Security            | None            |      |
| Enter Password      |                 |      |
| IP Address Settings | Automatic       |      |
| DNS Settings        | Manual          |      |
| Primary DNS         | 000.000.000.000 |      |
| Secondary DNS       | 000.000.000.000 |      |
|                     |                 | Save |
| Drova, Sottings     | 0-              |      |

DNS Settings being highlighted in the Nintendo Switch Change Settings menu

- 6. Select **Primary DNS**, and then hold down the B Button to delete the DNS (it defaults to zeros).
- 7. Enter 8.8.8.8 as the primary DNS, and then select **OK**.
- 8. Select **Secondary DNS**, and then hold down the B Button to delete the existing DNS.
- 9. Enter 8.8.4.4 as the secondary DNS, and then select **OK**.

The switch Has parental Apps for Iphone and android.

https://www.imore.com/how-set-parental-controls-nintendo-switch

# Android

# iPhone

A free way for both is a DNS server.

#### The Clean Browsing Family-level DNS IP Addresses are:

- 185.228.168.168
- 185.228.169.168

#### The OpenDNS Family Shield DNS IP Addresses are:

- 208.67.222.123
- 208.67.220.123

Apps

MM Guardian.

Screen Time

Covenant Eyes.